## วิธียื่นภาษีออนไลท์ (ผ่านInternet)

เข้าเว็บไซต์ กรมสรรพากร 🔶 <u>www.rd.go.th</u>

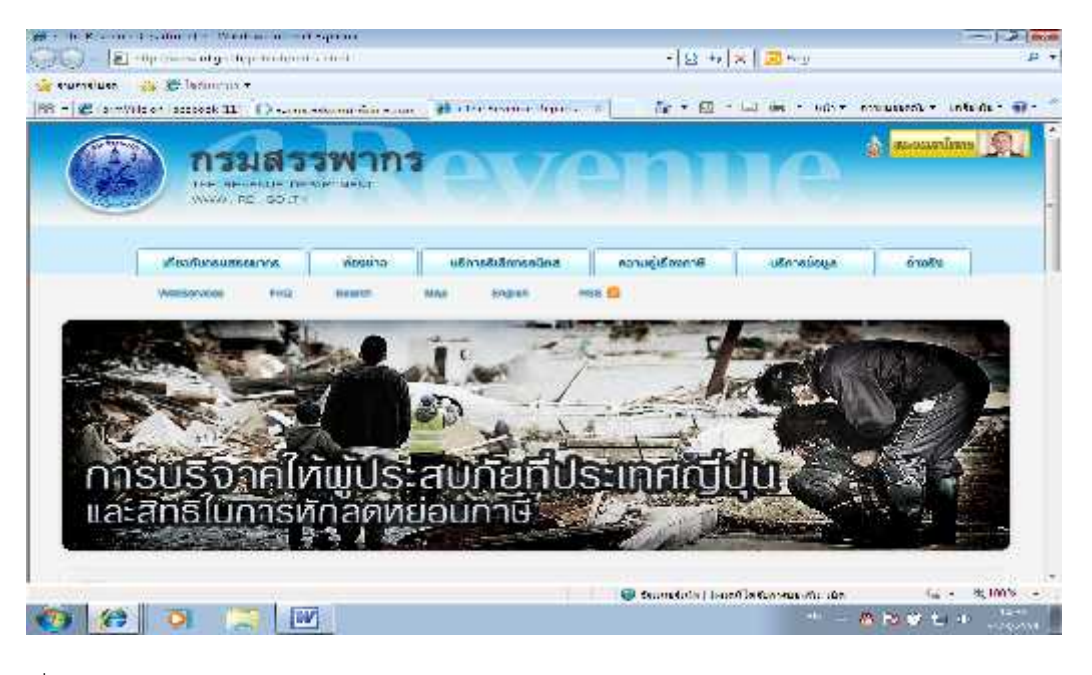

### เลือกเมนูยื่นแบบผ่านอินเทอร์เน็ต

| e-SERVICES                                           | E-FILING                                        |
|------------------------------------------------------|-------------------------------------------------|
| ขอมีเลขประจำตัวผู้เสียภาษิอากร                       | ป็นแบบฝ่านอินเทอร์เน็ต                          |
| บริการจดทะเบียน                                      | บ็นแบบด้วยสื่อคอมพิวเตอร์                       |
| ระบบคืนภาษีมูลค่าเพิ่มให้น้าท่องเที <mark>่ยว</mark> | บริการให้ความรู้เรื่องการยืนแบบผ่านอินเทอร์เน็ต |
| ดิดลามขอดีนภาษีมูลค่าเพิ่มทางเน็ด                    | สอบถาบข้อมูลการขอดีนภาษี                        |
| โปรแกรมคำนวณภาษีขอสังหาริมทภัพย์                     | ส่ง / ตรวจสอบการส่งเอกสารประกอบการคืนภา         |
|                                                      | ข้อคิดสะกิดใจการยื่นแบบ ม.ง.จ.90,91             |

จะได้หน้าจอนี้ → เลือกเมนู ยื่นแบบแสดงรายการภาษีเงินได้บุคคลธรรมดา ปีภาษี ...

| Source Sources               | *okee                                                                                                    |                                                                                                    |                                                                                                    |                         |
|------------------------------|----------------------------------------------------------------------------------------------------|----------------------------------------------------------------------------------------------------|----------------------------------------------------------------------------------------------------|-------------------------|
| Carl a Bart for our          | 920 m (* 100 m - 10                                                                                                    |                                                                                                    |                                                                                                    | V2 •                    |
| ·····                        | 64                                                                                                    |                                                                                                    |                                                                                                    |                         |
| @[1]#**************          | (i) Quantum constraint and                                                                                                    | 🖕 😻 je Bolen e                                                                                                    | 01 + 62 + - W + 12 + 10                                                                                                    | attantes states 20 -    |
| ATATA INTERPORT              | 123                                                                                                    |                                                                                                    |                                                                                                    | -                       |
| See det motorent court       | in an an an an an an an an an an an an an                                                                                                    | $\mathbf{X}$                                                                                                    | HEREAL MERICAL ADDRESS                                                                                                    |                         |
|                              |                                                                                                    |                                                                                                    | ER + 107                                                                                                    |                         |
|                              | 100 million (100 million)                                                                                                    | and the second                                                                                                    | the second second second second second second second second second second second second second second second s                                                                                                    |                         |
| ALL THE R                    |                                                                                                    | The state of the state of the                                                                                                    | and draw of the story of the second                                                                                                    |                         |
| control advantary 1 Price    | Nel Au 20P                                                                                                    | Red rate ( same \$2 + 1, 100 1:07                                                                                                    | Constant Standard                                                                                                    |                         |
|                              | 6.14.312 mla +31                                                                                                    | and same and a standard and and a standard and a standard a | and the second second se |                         |
|                              | Water.                                                                                                    | and dependent of the star MA starfacture<br>of patient substrates and a star patients                                                                                                    | An excision Operation of the                                                                                                    |                         |
|                              |                                                                                                    |                                                                                                    | Leding, Political and                                                                                                    |                         |
| HERE THE PARTY OF            | Hardware, Course of R                                                                                                    | I HARMANNEL VICE                                                                                                    | INATA ANALIMENT                                                                                                    |                         |
| Total and a second second    | Constraint of the second second                                                                                                    | the state product of the state                                                                                                    |                                                                                                    |                         |
| + TITESTIC                   |                                                                                                    | o an entrementer                                                                                                    |                                                                                                    |                         |
| sees of party states and and | cover that an entitle                                                                                                    | • with the second second                                                                                                    | and a second second second second second second second second second second second second second second second                                                                                                    |                         |
|                              |                                                                                                    |                                                                                                    |                                                                                                    |                         |
|                              |                                                                                                    |                                                                                                    |                                                                                                    |                         |
|                              |                                                                                                    |                                                                                                    |                                                                                                    |                         |
|                              |                                                                                                    |                                                                                                    |                                                                                                    |                         |
| and the second second        |                                                                                                    |                                                                                                    |                                                                                                    | 100 M 100 M 100 M 100 M |
| Carl Carl Internet           | AGREED TO THE REAL PROPERTY OF                                                                                                    |                                                                                                    | A REPORT OF LAND A REPORT OF                                                                                                    |                         |
|                              | and the second second s |                                                                                                    |                                                                                                    | and the second          |

จะปรากฏหน้าจอดังภาพ ในกรณีที่ยังไม่เคยยื่นภาษีออนไลท์ให้เลือกเมนู → ลงทะเบียน → เลือก ภ.ง.ด.90/ภ.ง.ด.91

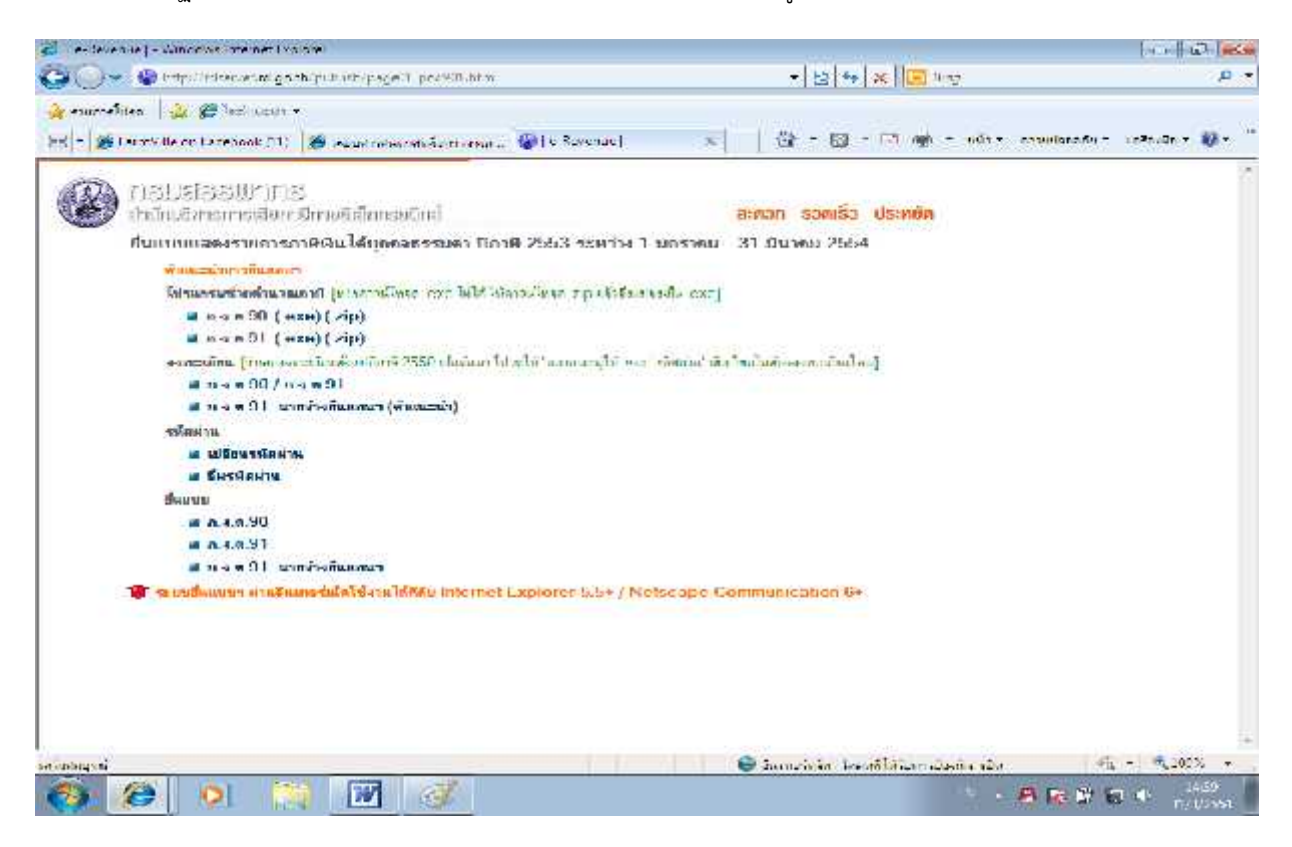

จะปรากฏหน้าต่อดังภาพ ให้เลือกเมนู→ สัญชาติไทย

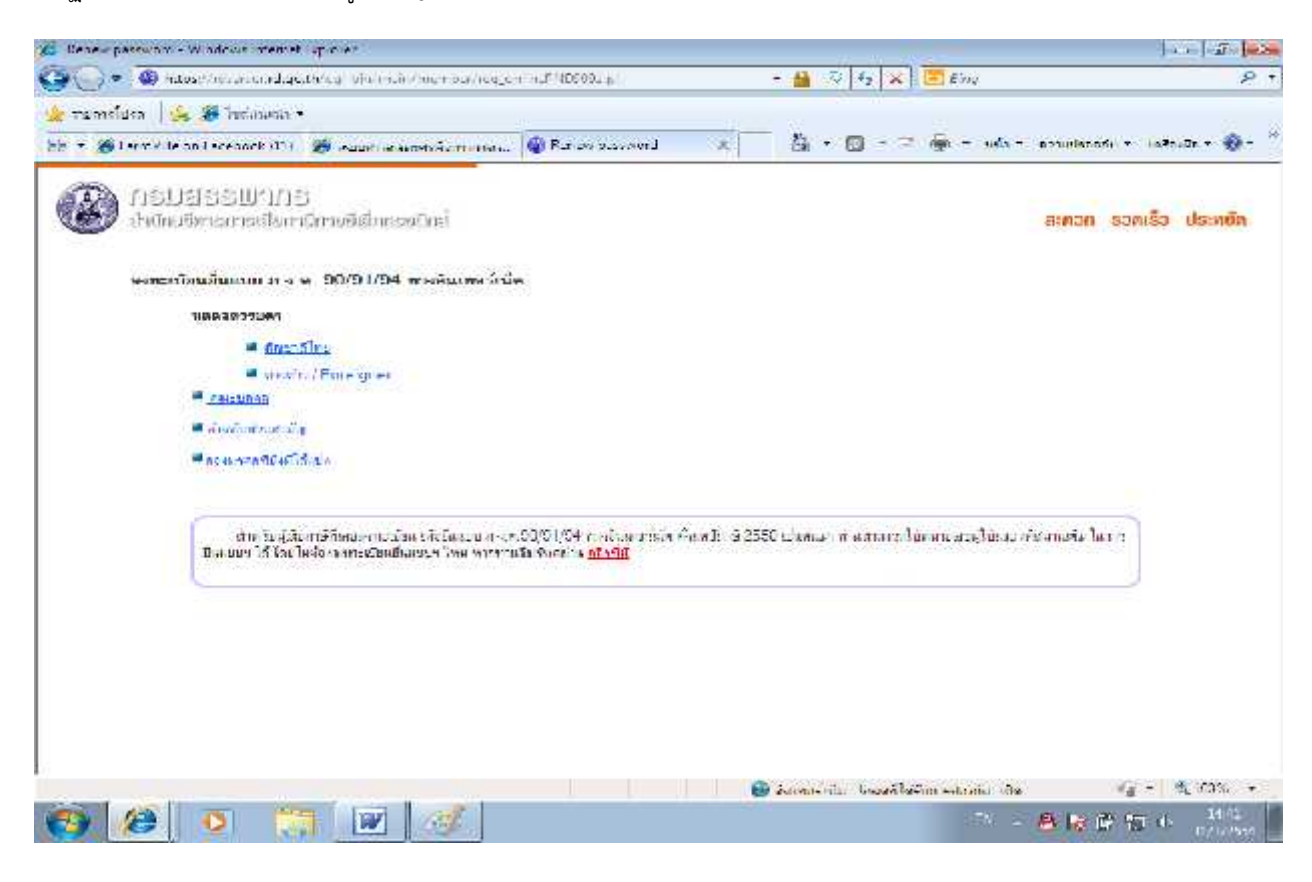

ให้ทำการกรอบข้อมูลให้ครบทุกซ่องยกเว้นเบอร์โทรศัพท์ที่ต่อและอีเมลล์หากไม่มีไม่จำเป็นต้องกรอกก็ได้ **\*\* ให้จำรหัสผ่าน** ที่ใช้เพราะต้องใช้ในการยื่นภาษีออนไลท์ปีต่อๆ ไป → เมื่อกรอกข้อมูลเสร็จแล้วให้คลิกเลือก ยอมรับข้อตกลง ในข้อที่ 5 ซึ่งจะ

| 🖉 🖉 https://dsorver.re.go.th/?2006/2420068/.jp/register | Hemilious PErchiosondos (soci-o           | meode 🔹 🔒 🙋 🎲   🗙 🛛 🔁 Bing                                                        |              |
|---------------------------------------------------------|-------------------------------------------|-----------------------------------------------------------------------------------|--------------|
| nerðiða 🛛 🙀 🍘 balonaðu =                                |                                           |                                                                                   |              |
| 🗱 Fair Ville Fairman (11) 🛛 🎉 suurtemmenensistemetem.   | 🔞 🐨 พระกระว่า เสร้างหายกระวาม             | x 🗌 创 + 图 + 🗆 👼 + Ari + arradania                                                 | * misais * 💔 |
| 🖗 กอบสอรปากร<br>รำนัดสีขอกอสีจกระกอสีข้ออะนักส์         |                                           | สะควก รวดเร็ว เ                                                                   | lscnein      |
| รงหะเนิบหมันแบบ ค.ง.ค.90/91/9                           | 4 ทางอันเทอร์เนิด ปีภายี 2                | 553 สาพรีบบุคคลธรรมดาสัญขาดไหย                                                    |              |
| ำประเทศ กลังการระการส่งและหมาสมั                        |                                           |                                                                                   |              |
| <ol> <li>โประกวรสมพัฒนุษย์วามบุคคอ</li> </ol>           |                                           |                                                                                   |              |
| <u>เอซาโระจำสัวส์ระทาทม</u>                             | • Silsonscrussi                           | ขะสำนักเพราะทางการกล่างกาย                                                        |              |
| ร้อมอะชื่อสกุล                                          | C. 1 600 00000000000000000000000000000000 | Takonsané Lanétan nganéna<br>Takonsané Lanétan nganéna                            |              |
| ງານຮ່ອນທີ່ເອັດ                                          | /                                         | โมสการอกถึงที่ เกือน และมี พ.ศ.                                                   |              |
| สำนอะชีกสาวอังา                                         |                                           | ງພາລາງລະດີວະລະນີ້ຂອດຫຼືຍິດງານລະນຳນ                                                |              |
|                                                         |                                           | ໂດຍເປັນເປັນຈານຈານການແມ່ນ ເປັນ <u>ແມ່ນເປັນ</u><br>ໃຫ້ກາວກ່ຽວມີການເປັນເປັນການການການ |              |
| Same Scheller (Sel                                      | 11.2                                      | [[] ໂດຍໃຫ້ຄືອາໄປຄຳປາກເປົ້າຍິດ (ສາມຸມເຫລິງ]                                        |              |
| CONTROL OF CHIEFE                                       | - 90<br>-                                 | TTAL FORMA (TURNER) INNERS (F                                                     |              |
| 2. หมายเลขผู้ใช้ และรหัสผ่าน (Usor ID #s                | R* Password)                              |                                                                                   |              |
| างมายเอชผู้ใช้ :                                        | examinant sectors and                     | านสมบูโข้ได้เหตุสายในส่วงอิวมด้อยู่ส                                              |              |
| รพังพาย :                                               | a ban i taid.<br>Artimisticati            | านก็มีการต่อง มีขอกระ<br>การงการ โด้ออีกคร <mark>(ดำสนะเว็ก)</mark>               |              |
| ອະນຸອະໄລທ່ານລັກຂອ້ອ                                     | -                                         |                                                                                   |              |
| 3. เสืออย่างาะเพื่อใช้ในกรณีที่ผ่านสีมระสะบา            | a (                                       |                                                                                   |              |
|                                                         |                                           |                                                                                   |              |

### ระบบจะแสดงหน้าต่างดังรูป ให้คลิกเลือกปุ่ม<mark>ยอมรับ</mark>

| 🖉 meserialisa - Canes-Jume | Manggan, -Weinmecherrer Fermo                                                                                                    |                                    |
|----------------------------|----------------------------------------------------------------------------------------------------|------------------------------------|
| 📓 hap it door eago tribt   | The 24D/SE/up/summittee CTP(Assoche.sp                                                                                                    | <b>a</b> 4                         |
| 5 <b>3</b> 90              | <br>กาณีเงินได้กุดคลรรรมดา (ภ.): ด.90, ภ.): ด.91, ภ.): ด.94) กางกัน กดวัเน็ต                                                                                                    |                                    |
|                            | โปจดอ่าน ขัดคว <del>ามรา</del> บ                                                                                                    |                                    |
|                            | มี และกันรู ที่ไปไม่ เหลา เป็นมาติมน์ ( สหรือสะที่ผู้ที่ประเปรียวใน - เพียงของ กลาย) และ 31<br>เสียง - 415<br>2. กลู้หลา และ 90 หนึ่ง และ 01 เหล่ามนะไปลายสัง เชีย หนึ่งมี (ได้หนูสามสประกวร สายสาย)                                                                                                    |                                    |
|                            | สีเรียกที่นาง?<br>3 เกลียนของ 90 และเขโตนี และ 04 การโดการได้ และเขโตเขสัง เชียดเอ็กแรงสะหวัดเมาส์ที่เร็จ หาได<br>และ ชัดวัณ และ สัตร์ที่มีสำนักที่ หรือสอนเป็นกับ วิธรุ                                                                                                    |                                    |
|                            | 1 ในเหลือสารสังเมาะในสร้าสังหาะ (แต่หมาย และและ (มีมีการสังหาย กรัสแน่สุดิ)สำนึงได้<br>มาการสังการสารสุดิมหาย เการระบบ การการให้ เรื่องระบบไป และรับการให้ ผู้กับมาผิดหมัดวิสาส์<br>ให้มายและสารสารสินที่ว่า การสารสารสินที่สุด                                                                                                    |                                    |
|                            | 5 กะได้ และอาที่มี (User IC) และ ถิ่งไป (โมระบาทไก่กับให้เรา 3) ได้พระรากา กระสาวคากเรื่อง<br>กระวาที่สุดภระเทศ พระการ แรกกระวามสามารถสามารถกระวามสามารถในการกระวามสามารถสามาร<br>เพราะ รายสามารถสามารถสามารถกระวามสามารถกระวามสามารถสามารถกระวามสามารถสามารถ<br>ได้มาให้สามารถในกระวามสามารถการกระวามสามารถสามารถสามารถกระวามสามารถสามารถ<br>เหตุ (หมู่สามารถ) และสมบัติสามารถกระวามสามารถสามารถกระวามสามารถสามารถ<br>เป็นสามารถกระวามสามารถกระวามสามารถกระวามสามารถกระวามสามารถกระวามสามารถกระวามสามารถกระวามสามารถ<br>สามารถสามารถกระวามสามารถกระวามสามารถกระวามสามารถกระวามสามารถกระวามสามารถกระวามสามารถกระวามสามารถกระวามสามารถกร<br>สามารถกระวามสามารถกระวามสามารถกระวามสามารถกระวามสามารถกระวามสามารถกระวามสามารถกระวามสามารถกระวามสามารถกระวามสามาร<br>สามารถกระวามสามารถกระวามสามารถกระวามสามารถกระวามสามารถกระวามสามารถกระวามสามารถกระวามสามารถกระวามสามารถกระวามสามารถกระวามสามารถกระวามสามารถกระวามสามารถกระวามสามารถกระวาม<br>สามารถกระวามสามารถกระวามสามารถกระวามสามารถกระวามสามารถกระวามสามารถกระวามสามารถกระวามสามารถกระวามสามารถกระวามสามาร<br>สามารถกระวามสามารถกระวามสามารถกระวามสามารถกระวามสามารถกระวามสามารถกระวามสามารถกระวามสามารถกระวามสามารถกระวามสามารถกระวามสามารถกระวามสามารถกระวามสามารถกระวามสามารถกระวา<br>กระวามสามารถกระวามสามารถกระวามสามารถกระวามสามารถกระวามสามารถกระวามสามารถกระวามสามารถกร<br>กระวามสามารถกระวามสามารถกระวามสามารถกระวามสามารถกรรณารถกระวามสามารถกร<br>กระวามสามารถกระวามสามารถกระวามสามารถกรรณารถกรรสามารถางสามารถกร |                                    |
|                            | Lon Ro Leconico                                                                                                    |                                    |
| 13                         | ารีหล_่าก, หน่วยหาะมีสหมด์หม้าเสียง เรื่องใหญ่ เรื่องการรับ (การรับ)<br>โดงที่หนั่ 11 เรื                                                                                                    |                                    |
| etression.                 | 🔕 turmister Inastilitur eta da cis                                                                                                    | dà + €rmax +                       |
| 🚳 🙆 💽                      | 😩 🗹 🚿 · 🗛                                                                                                    | 19 월 (J. 2048)<br>19 년 19 19 19 19 |

# ระบบจะกลับมายังหน้าต่าง ลงทะเบียนอีกครั้งดังรูป

| 🖥 extendional media a com 2019 1964 - Windows Internet<br>California - 🔞 El Iper/Informational In/2011/ED281 | artere<br>WFSC as earlier Family 6 | Dit CHO uni Ziop                  | Terrate • # 18 44 x 17 500                                                   | (   C)    <br>Q |
|----------------------------------------------------------------------------------------------------|------------------------------------|-----------------------------------|------------------------------------------------------------------------------|-----------------|
| 😭 vran oldsor   🍅 🍘 bosin olds *<br>🖂 -   🎉 Fam Ville en Felebook 💷   🎉 en mesen                             | แกสเสียคระวรม 🌚 🛶                  | การรับหมือสามา การก               |                                                                              | iu• soissis• ₽+ |
| SULUESSELLES                                                                                                 | กออติกย์                           |                                   | สะควก รวดเร็ว                                                                | ประพษิด         |
| องหะะเป็นหมืองตอบ ค                                                                                          |                                    | มหมายชีเน <mark>ือ ปีอ</mark> าร์ | 3 2553 สาหรับบุคลกรรรมดากัญชาตริทย                                           |                 |
| ใส่เราสำหรับการตามเป็นหมวนตั้ง                                                                               |                                    |                                   |                                                                              |                 |
| 1. โปรดกรอกรับของระบบคลล                                                                                     |                                    |                                   |                                                                              |                 |
| is entrationics epiene                                                                                       | 310030521048                       | • 'n sectors                      | สการะดำจัดประสาคาแสด พากาม                                                   |                 |
| Basa-Baana :                                                                                                 | Tilli sjeniak                      |                                   | <ul> <li>ไประกระกรับประชาชุม<br/>โดยไปเอกไม่ถ่าน้ำแน้วชีว</li> </ul>         |                 |
| รับเดือนปีเกิด :                                                                                             | 20 / 01 / 2006                     |                                   | รูปสาครอาวัยที่ เดือน และอิ. พ.ศ.<br>ที่ความชื่อ ได้การอยู่ไป                |                 |
| ชื่อและชื่อปฏอบันก                                                                                           | K101/5 \$00/15                     |                                   | โป แกรง หรือประชับ 3 (อกัดกร ออกักน<br>โดยป ประชุมไขย์เหตุโตโตร (การเป็นโตร) |                 |
| สัญญาราร์สาย                                                                                                 | anas aras                          |                                   | Siller de rédescrétes par derente ma<br>Siril details de contré              | 1               |
| anarch Taraissi an Andrew St                                                                                 | 035766587                          |                                   | รีปอยาลาเมตวิริกษ์กลีรีมีพระได้                                              |                 |
| 2 หมายเลขผู้ใช้ และรหัสผ่าน                                                                                  | (Oser ID Las Pa                    | enewrert)                         |                                                                              |                 |
| พมายเลชผู้ไข้ :                                                                                              | 510050521943                       | 1+UL C+100                        | (ທີ່ທີ່ ພາສະ ຊີ່ ໄຮ່ ພາຍ ການ ໃນກໍລະບ້ອມເຮັດຊຸລ                               |                 |
| รศัสดาน                                                                                                    |                                    | Jonational<br>Carlouted           | สังนักแก้ได้เราแก่มา และการ<br>2456 กายแกว - 5 สำลักษร 16 กและแก่!           |                 |
| ระบรทิสธ์านอิทธริง                                                                                           |                                    | -                                 |                                                                              |                 |
| 3 เดือกคำมามเพื่อได้ในการจีที่                                                                               | ท่านพื้มรหิศตาม                    |                                   |                                                                              |                 |
| radaysi                                                                                                    |                                    |                                   | 😂 hanrisin bereilitigen destie 12a                                           | 4in - 10,200% + |
| 🚳 💋 🗖 💓 🕑                                                                                                    | 1 ASK                              |                                   | A R C                                                                        | t 🔁 🕂 👘         |

จากให้นั้นให้เลือกปุ่ม <mark>ลงทะเบียน</mark> ระบบให้ปรากฏหน้าต่างดังรูปต่อไปนี้ ให้ทำการตรวจสอบข้อมูลให้ถูกต้อง แล้วคลิกเลือก<mark>ตกลง</mark>

| erenreitien 55    | C Internation                            |                                               |                           |                                      |                                                        | and a set to a A |  |
|-------------------|------------------------------------------|-----------------------------------------------|---------------------------|--------------------------------------|--------------------------------------------------------|------------------|--|
| r 🕼 Fernival e en | (Patchook (11)                           | UDERSEERE MONTENESS                           | An and and and and and an | * <u>38</u> *                        | <b>₩</b>                                               | มมาระ คระวา พู   |  |
|                   | <b>(3)</b>                               | าขอยื่นแบบแลดงรายก<br>ถ้าแกร็อข่ายอินเทอรั้ณ์ | na <b></b>                | 17845 ኢ.ሕብ<br>ይህምር ይነበብ<br>የጉማጀትሪ ቴክ | - สามรักรรับชนับที่<br>>><<br>->=<br>->=<br>->=<br>->= |                  |  |
|                   | ปีแห่ง เมื่อรับสะโอง                     | и,                                            |                           |                                      |                                                        |                  |  |
|                   |                                          |                                               | .31<br>#1                 | derfolladerrau<br>derfolladerrau     | 3103333521048<br>9                                     |                  |  |
|                   | ก็หญ้าสีมากสัง 🖬 🖬                       | 1010P                                         |                           |                                      |                                                        |                  |  |
|                   | ติลสู่ - 😌 ซึ่งหลาง) 🛞 หยู่ว่าน เกิดเหลง |                                               |                           |                                      | aut .                                                  |                  |  |
|                   | #17 (D                                   | nan/aru                                       |                           | suget 04                             |                                                        |                  |  |
|                   | 100                                      |                                               | HE SA / PTO & CRANICA     |                                      |                                                        |                  |  |
|                   | HARAN MILLER                             |                                               | truta menuranti           | v.+1-                                |                                                        |                  |  |
|                   | sitels suite                             | "r straf 000708367                            | 4                         | Incars                               |                                                        |                  |  |
|                   | Audianara (Teneil                        | eduess)                                       |                           |                                      |                                                        |                  |  |
|                   | ดีรวมประสงการสาโต<br>สามาร์นี้นี้รุการส  | u nararur nacistarité<br>cute                 | arter of ano bondet       |                                      |                                                        |                  |  |
|                   | M also:                                  | 9074 NA 81                                    | T a las Sr<br>T a las C   | <b>F</b> -17                         | n 3                                                    |                  |  |
|                   | 1000                                     |                                               | C. C. C. C.               | 75/20                                | 2020                                                   |                  |  |
|                   | D az.a.                                  | 50                                            | T 8.37 5                  | 1 a.1                                | мос                                                    |                  |  |
|                   | 🗖 a.s.a.!                                | 53                                            | 🗖 3.45 Er                 |                                      | M 55                                                   |                  |  |
| - V               | ากมีษณ์ เห็น                             | 14                                            | · · · · ·                 |                                      |                                                        |                  |  |
|                   |                                          |                                               |                           |                                      |                                                        |                  |  |

จากนั้นระบบจะปรากฏหน้าต่างดังรูป → ให้คลิกเลือก <mark>ยืนยัน</mark>

| 🕽 💭 🔻 🦉 sales 🖉 🔹 🕞                                                                                             | EPCNATZADINER/Encolution (Paris)                                                                               | 4 Canal50                                  | - 🔒 🗄                                          | 1 +                         | р -                        |
|----------------------------------------------------------------------------------------------------|----------------------------------------------------------------------------------------------------|--------------------------------------------|------------------------------------------------|-----------------------------|----------------------------|
| - riennel 🛠 🏀 heinesis -                                                                                        |                                                                                                    |                                            |                                                |                             |                            |
| 🛬 🔹 🌮 -armitile en Faceboox (21) 🛛 🌋                                                                            | epuperanti nel Garranta I                                                                                      | 🕘 องระเบินระบันสะกับก                      | × 4 -                                          | 🖾 · 🖂 🖷 • 🕬                 | 1 076585075 - 189565 - 🗌 - |
|                                                                                                    |                                                                                                    | in:<br>Iat                                 | เป็นเทริกประธารก<br>เป็นนั้งที่เสื้อไประวัติกา | 5100000521948<br>x          |                            |
| ເດຍຊົາວິດການ 🐻                                                                                                  | เริ่ม และค                                                                                                    |                                            |                                                |                             |                            |
| Казф 🚍 Блян                                                                                                    | ns/ @n. <b>U</b> -                                                                                             | พี.ณะว่า                                   | 1                                              | 3.1                         |                            |
| #5 m 45                                                                                                    | 45%0/v88                                                                                                    |                                            | 25 (M                                          |                             |                            |
| Delet                                                                                                    |                                                                                                    | และแรงโมะ สระจาสร                          | 10 893                                         |                             |                            |
| 196701 ( ) Burr                                                                                                 | 0                                                                                                    | Notife of Lands                            | 45,281                                         |                             |                            |
| 170 L 1946 133                                                                                                  | NU LINE MALE DA                                                                                                | 13                                         | ) intro                                        |                             |                            |
| Redisersa (1.4)                                                                                                 | Ald India matter                                                                                               | No.                                        |                                                | ( <b>1</b>                  | =                          |
| Te and confecto                                                                                                 | Swidde B http://mservour                                                                                       | Lapita - Rullabil 240 Web/1807             | tousterrenn Pous III.                          | Centing A                   | i i i                      |
| r-could                                                                                                    | 1795-21                                                                                                    | • • • • •                                  |                                                |                             |                            |
| iera.<br>Era                                                                                                    | VALUUT/T                                                                                                    | 10-308-111 886-1-31                        | 45.10                                          |                             |                            |
| 8-271B1                                                                                                    | ileen Islamoonderi                                                                                             | อยู่มางบุร ล.อ.01 เพลที่ท่า                | างรากแลงสีทธิมแรง                              | หลากสมมัตร                  |                            |
| Da Da                                                                                                    | (a.)<br>(a.)                                                                                                   | รับและการ ระบบการใหญ่<br>ไม่ได้และการณ์ไปส | กลังการของจะสาว<br>(กลังการของจะสาว            |                             |                            |
| L.4.<br>                                                                                                    | /4.11                                                                                                    | Carlos and a state                         |                                                |                             |                            |
| Da.                                                                                                    |                                                                                                    | ิติธรัฐ เห็นไปน                            | ilu                                            |                             |                            |
| ZTŰŞVÉ MA                                                                                                    | 41i                                                                                                    |                                            |                                                |                             |                            |
| ⊡a.                                                                                                    | CHO                                                                                                    |                                            |                                                |                             |                            |
| Avidada                                                                                                    | n sha                                                                                                    |                                            |                                                | - 9 Do Tor                  | Karsuža                    |
| 2.0121.21.21.21.2                                                                                               | larianus I 🕲 Duradista, ber                                                                                    | ที่ได้สัมหารมีจะกัดประวัต                  |                                                | 🚨 (Joaner)                  |                            |
|                                                                                                    |                                                                                                    |                                            |                                                |                             |                            |
|                                                                                                    | ~                                                                                                    | 1.2                                        |                                                | Access                      |                            |
|                                                                                                    | line in .                                                                                                    | e ine                                      | A                                              | aj ser res                  |                            |
| Sound and a second second second second second second second second second second second second second second s | the second second second second second second second second second second second second second second second s |                                            | Stel.04/2                                      | e i manuli sarun tanganya u | n life - derige -          |

จากนั้นระบบจะแจ้งการลงทะเบียนของท่านที่สมบูรณ์ ดังหน้าต่างต่อไปนี้ และให้ท่านจำหมายเลขผู้ใช้(หมายเลขบัตร ประชาชน)และรหัสผ่านไว้ เพราะต้องใช้ทำการยื่นภาษีออนไลท์ปีต่อไป → จากนั้นคลิกเลือกปุ่ม /ยื่นแบบ ภ.ง.ด.91 (ดูได้จากข้อมู บกรณีลงะเบียนไว้แล้ว) หน้าต่อไปค่ะ

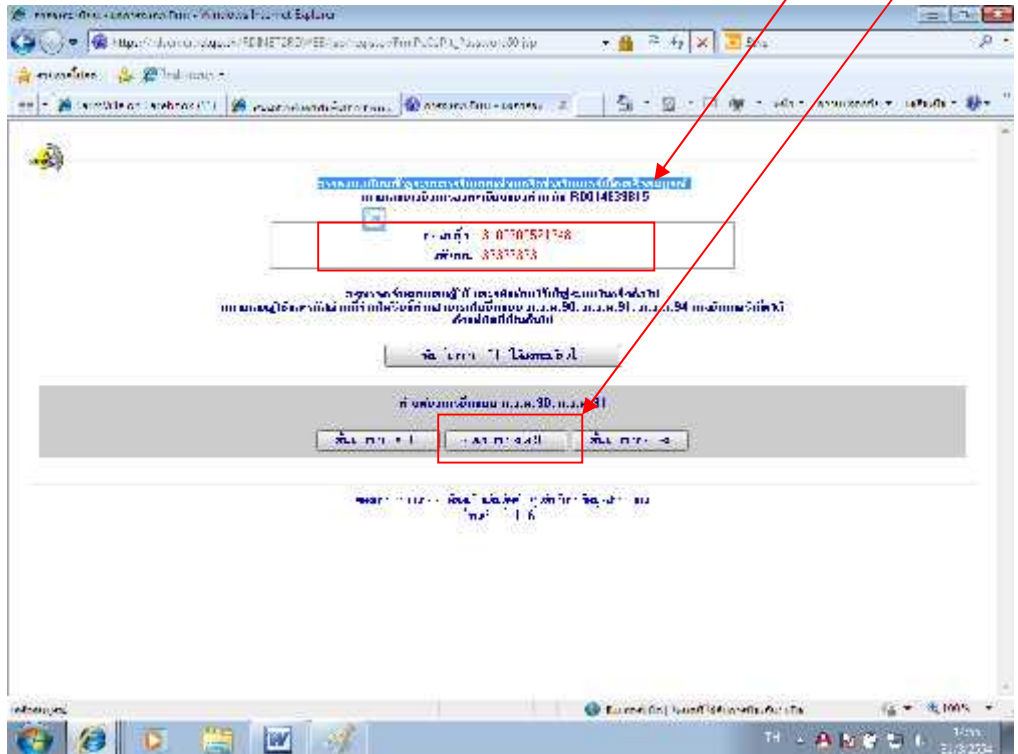

กรณีที่ได้ทำการลงทะเบียนไว้แล้ว

| 1111121191113                                                                                                    | อุกกผู้เข้าเหยุ่อแเทช่ อุหะกก                                                                                                    |                                                                                                    | I m l               |
|----------------------------------------------------------------------------------------------------|----------------------------------------------------------------------------------------------------|----------------------------------------------------------------------------------------------------|---------------------|
| C e-devenue   - Wincows one net l'                                                                                                    | 1000                                                                                                    |                                                                                                    | han a state         |
| Call 🖓 🗸 👘 calculation and 5                                                                                                    | superior and some presentation                                                                                                    |                                                                                                    | • 9,                |
| 🙀 esurreliten 🛛 🔐 🍘 lasi watur                                                                                                    | *                                                                                                    |                                                                                                    |                     |
| ind - 🎯 Least's Be on Lanebook (11                                                                                                    | 🖉 😹 anna an an an an an an an an an an an a                                                                                                    | nac) 💿 🖄 - 🔯 - 🕅 👘 - nds - esultarañ                                                                                                    | (- 107nulle v 🛷 * " |
| Autoritation<br>Autoritation<br>Au | 85<br>เริ่มายอิสไทยรออิสส<br>ภาพิดินได้มูกคลสรรมดา โเกาพิ 2555 ระย<br>ส<br>แกทิ (ยางกายโพร กระได้ได้ มีการใจมระระ<br>และที่ (Ap)<br>สะสาราช<br>ส<br>ส<br>ส<br>ส<br>ส<br>ส<br>ส<br>ส<br>ส<br>ส<br>ส<br>ส<br>ส<br>ส<br>ส<br>ส<br>ส<br>ส<br>ส | ອະຫລາດ ຮວດເຮັບ ປຣະທອິກ<br>ທີ່ວ່າ 1 ພາດຈາກເມ 31 ມີພາການ 2554<br>ເປັນຈິນລາຍເປັນ ແລະ]<br>ເປັນ ແລະ ເຈົ້າຫານທີ່ເຮັດໃຈເປັນທີ່ແຜ່ງແຕ່ເປັນໃນເປັ |                     |
| 1                                                                                                    |                                                                                                    |                                                                                                    | -                   |
|                                                                                                    | i 🗷 🎯                                                                                                    | Summan Protection and the second second                                                                                                 | 1459<br>n. U.S.S.   |

จะปรากฏหน้าต่าง ภ.ง.ด. 91 ให้ตรวจสอบข้อมูลอีกครั้ง แล้ว<mark>เลือกข้อมูลสถานะผู้มีเงินได้ → เลือกวิธีการยื่นแบบ</mark> (ณ ที่นี้ให้เลือกตามรูปแบบ ภ.ง.ด.91) → จากนั้นคลิกปุ่มตกลง

| enterelises  <br> + 🎢 krowid | <ul> <li>(C) ไหล่งและ (การสารสารสารสารสารสารสารสารสารสารสารสารสา</li></ul>                                                                                                    |
|------------------------------|----------------------------------------------------------------------------------------------------|
|                              | underset information and underset under gete instantion       underset information and underset under gete instantion       underset information and underset under gete instantion       underset information and underset under gete instantion       underset information and underset under gete instantion       underset information and underset under gete instantion       underset information and underset under gete instantion       underset information and underset under gete instantion       underset information and underset under gete instantion       underset information and underset under gete information       underset information       underset informatinformation       unde |
|                              | ласть Хитаь конски и ил 01 бил¥стар (накачала), 1106-а VerSion 1.0/2553 заката си икан<br>ибенийийиделбёк илээ Upland :                                                                                                    |

จากหน้าต่างระบบดังรูปให้เลือกเมนู ยื่นแบบ → เลือก ภ.ง.ด. 91

ระบบจะเข้าสู่หน้าแบบแสดงรายการภาษีเงินได้บุคคลธรรม ภ.ง.ด. 91 ให้กรอกข้อมูลให้ครบถ้วน หากไม่มีให้ใส่ 0 **→** จากนั้นให้เลือกปุ่ม <mark>คำนวณภาษี</mark> ด้านล่างหน้าต่างนี้

| 🖉 contractionerse<br>Gradie - 🕹 titles | The Mindews Annual Constraints of the Mindews Internet Exploration<br>and advances of the Internet of the Web Constraints (1990) in the Provider Constraints of the Constraints of the C                | - 🍙 11                                                                                                    | 1-2 × 2 × 12 × -14                                                                                              | ρ-<br>β       |
|----------------------------------------|----------------------------------------------------------------------------------------------------|----------------------------------------------------------------------------------------------------|----------------------------------------------------------------------------------------------------|---------------|
| 🌲 กามการโปรก 🤹                         | Distance -                                                                                                    |                                                                                                    | the second second second second second second second second second second second second second second second se |               |
| an it get amoute a                     | ปกรี 2558                                                                                                    | อายการภามีเร็บได้บูลคอธรรมดา<br>พรายการภามีเร็บได้บูลคอธรรมดา<br>พรกฎีเสียได้การเร็วแระระบ<br>ระกาณรายการการการการการการการการการการการการการก                                                                                                    | ุ ภ.ง.ต. 91                                                                                                    |               |
|                                        | เมษาใหล่าเรือก็เหลือง (341)<br>สุนไปสาย 1655<br>เมษายายายายายายายายายายายายายายายายายายาย                                                                                                    | calezatan<br>Seteszata dipuna semiteak<br>mateorata                                                                                                    | Successful des<br>Minde des constants                                                                           |               |
|                                        | To are the Tongo Cause<br>Ango Cause Anatori Andre again<br>and S. agit 14 and and                                                                                                    | a.                                                                                                    | Tan p                                                                                                    |               |
|                                        | inne Analysis exactles<br>Ause as <u>Aus</u> , and for the message to ge<br>and seader SIAC model from 03.0766967. Advent<br>and a Reference and the seader of the seader of the seader o | er E involutions<br>F weak entreft<br>F                                                                                                    | L prisid sin as<br>C asthracture<br>F matrix                                                                    |               |
|                                        | Craifine article france article     Craifine article france article     Sinder Article france article article                                                                                                    | <ul> <li>Marco Andrea</li> <li>Alterna</li> <li>Alterna</li> <li>Janne (2000) con of 2015. A</li> </ul>                                                                                                    | ขณะเก้าขณะเกล่าได้สาย<br>สามา                                                                                   |               |
|                                        | 2 Anni a Afriki ao Aindan Aon 100 A<br>Anarathan 19<br>A Anni 196 a Seasachan Backirian ai Afrika an<br>A Anni 196 a Seasachan Backirian ai Afrika an                                                                                                    | 2. gas August 2. Second and a second and a second and a |                                                                                                    |               |
|                                        | e Serverander in seniops 🖾 221<br>1. marshipt – 10<br>1. marshipt – 10<br>1. marshipt – 20 Sing Sing County Barriet I<br>1. marshipt – 20 Sing Sing County - 22 Sing Sing County -<br>22 Sing Sing County - 22 Sing Sing County - 22 Sing Sing County - 22 Sing Sing Sing Sing Sing Sing Sing Sing                                                                                                    | A second for measure of the second for the second for the second second se | nedoli fila conqui<br>neadoli 618                                                                               |               |
| eFosiajer[                             | I - BUTUT - AUTOTOM AND A                                                                                                    | 👘 . 💷                                                                                                    |                                                                                                    | Q + 8,105 +   |
| <b>()</b>                              | 2 🚊 🗹 🛷                                                                                                    |                                                                                                    | V - 🐴 🔯 🕅                                                                                                    | 152<br>al 152 |

จากนั้นระบบจะแสดงหน้าต่าง หน้าจอบันทึกข้อมูลผู้จ่ายเงินได้ **→ จากนั้นให้กรอกข้อมูลเลขประจำตัวผู้เสียภาษี** (ของอบต. 4121005777) **→** จากนั้นเลือก<mark>ปุ่มตกลง</mark> /

| หน้าจอบันทึกข้อมูลผู้จ่ายเงินได้<br>เบบแสดงรายการภาษีเงินได้บุรดอธรรรษกา<br>กา.ง.ด. 91<br>กา.ง.ด. 91<br>กา.ง. | 🐨 sant dass<br>II - 😰 Faniti | 🔆 🌮 Tanton et *<br>Ils de Faceboux (21) 🧟 estatet enconectarisement - 🎯 magainme caurour station (22) - 🕅 -                                                                                                    | - @ - L2 <del>@</del> - ww <b>-</b> www                                                  | aniat mianist 🖗t |
|----------------------------------------------------------------------------------------------------|------------------------------|----------------------------------------------------------------------------------------------------|------------------------------------------------------------------------------------------|------------------|
| โกรมี 2553         แบบแสดงรายการการให้งินได้การกรรรมดา<br>สามายราชา() แต่เป็นการกรรรมดา<br>สามายราชา() แต่เป็นการกรรรมดา<br>สามายราชา() แต่เป็นการกรรม         ก. ง. ด. 91           ดังกรรรม         ดังกรรรมดา<br>สามายราชา() แต่เป็นการกรรม         ดังการกรรมดา<br>ตามเป็นการกรรม         ก. ง. ด. 91           ดังกรรรม         ดังกรรรมดา<br>สามายราชา() แต่เป็นการกรรม         ดังการกรรมดา<br>ตามเป็นการกรรม         ก. ง. ด. 91           ดังกรรรม         ดังการกรรม         ดังการกรรม         ก. ง. ด. 91           ดังการกรรม         ดังการกรรม         ดังการกรรมดา<br>ตามกรรม         ดังการกรรม           ดังการกรรม         ดังการกรรม         ดังการกรรม         ก. ง. ด. 91                                                                                                    |                              | หน้าจอบันทึกข้อมูลผู้จ่ายเงินได้                                                                                                    | f -                                                                                      |                  |
| รับเริ่มให้เหตุชีวิจัได้ เอาไรร์สรัฐอิจัสรี เอาไรร์สรัฐอิจัสรี เอาไรร์สรัฐอิจัสรัฐ<br>การณ์ เอาไรร์สรัฐอิจัสรัฐอิจัสรีสรีสรี<br>การสร้างการและการผู้ก็ได้การและการสร้างการที่จะเหรือได้การเวลี่ง และประสารการและการการผู้ก็จะเพื่อเอา จะได้การ<br>การสร้างการการการผู้การและการสร้างการการที่จะเป็นการการที่จะก็จะการการการการการการการการการการการการการก                                                                                                    |                              | ปี โกรมี 2553 แบบแสลงรายการภาษีเงิน ได้บรู คลธรรมสา<br>สารระดูปีมีสนได้จากกร้าน กาม<br>คณะพราดร(ปลายประกอร์บฏาร ประเภทศิศา                                                                                                    | ก.ง.ด. 91                                                                                |                  |
| ອັນແຜນລະການອອກຫານຊ້າຍ ໂດຍຜູ້ອິນເອີຍໄດ້<br>ການເຜີຍ ການອອກຫານຊ້າຍ ໂດຍຜູ້ເຈົ້າເຈົ້າຜູ້ເຮັບການຊີບບາງການເຮັດໃຫ້ການເວລີໂດຍຜູ້ເຮົາກຳມະຂອງຫລາວິບທານມະຊາການງີເວັນການີ້ ເບດ ແລ້ວກ<br>ທີ່ແຫຼ້ວແມ່ນ ແນນຊີການຊີກດີເລີຍແລະເອດເອີຍີ່ເຈົ້າກາງ ເຮັດຊາດແຫຼ່ງໃນເວລີໂດຍແລະໃນເວົ້າແມ່ນເຮົາການນີ້ ແລະເລີຍ ຜູ້ອາຫນີ<br>ເຈົ້າແອກັນກ່າງແຜ່ມານຊີກເຊີຍແລະເອດເອີຍີ່ເຮົາໃຫ້ການເຮັດແໜ່ງແອກການເປັນຜູ້ການເຮົາໃຫ້ການທີ່ການໃນເອີຍໃຫ້ຜູ້ການການນີ້ແ<br>ເປັນເຊື້ອມອາການເຊັ່ນແຜ່ນີ້ແຜ່ນທີ່ເຫັນແອນເອເຊີຍີ່ເຮົາໃຫ້ການເຮັດແໜ່ງແອກການເປັນຜູ້ການເຮົາໃຫ້ການທີ່ການໃນເອີຍໃຫ້ຜູ້ການການແຫ່ງແຜ່ນານ                                                                                                    |                              | förstellerigtitelle merte ödsförset merte ödsförset<br>enne unde                                                                                                    | av.                                                                                      | -                |
| ≥ <mark>แรมีมีรู้จับรถินได้ประเทศสียวและ</mark> บทาว่า : vio ได้กำหางจะเมชประคาที่ทรง รู้ด้างสัมไ <mark>ด้ค่ายที่</mark> ส่วตั้งให้สู่รูกให้เป็นได้ห                                                                                                    |                              | ร และสารารของเพทร์ว่างว่าสาผู้ว่ามรีสได้<br>9 และสารารของเพทร์ว่างว่าสามาร์ก็ได้<br>1. แทร์โรงว่าสามารถร้างแรกเรื่องการในสามาร์ก็ได้มีการที่ในการที่จะสารารที่จะสารารของ<br>กำหญ้งการการกรุงการทูกให้สารากสมัยการที่สารารที่จะการที่จะมีการที่ส่งที่ได้เรื่องการว่างรู้ร่างอันเกีย<br>ซึ่งมายู่ก็มาก่าวระว่างกลุ่มรูญจากสมัยการจะเราได้มีสาริกับการที่ส่งที่ได้การได้เป็น | ទៅនាដីសារស្នេរ នេះ កេរភ្នំដើមក្រើ លោងនិស<br>ក្នុងសំខាន់ដឹង អ្វីចាល់គឺនៅទីទីក្នុង កែដែរកា | ¥*.              |
|                                                                                                    |                              | 2 ก <mark>ะสี</mark> มีรู้ร่างสันได้ระดอกสีขากสุดทางว่า 1 viz ได้กำหลางรายหน่งจากที่หว่า รู้ด้างสันได้การ                                                                                                    | ທີ່ວ່າຫລືສະວີຊີ່ <sub>ຜູ້ເ</sub> ຫຼາໃຫ້ເຫັນທ່າ <mark>ນ</mark>                            |                  |
| a Bananad (a. 1997) (B. 1997) (B. 1997) (B. 1997) (B. 1997)                                                                                                    | aba mari                     |                                                                                                    | A 1 March 6                                                                              | 12 * 8 10/5 *    |

ระบบจะแสดงหน้าจอยืนยันการยื่นแบบ โดยให้ตรวจสอบข้อให้ถูกต้อง หากตรวจสอบข้อมูลแล้วให้คลิกเลือกปุ่มยืนยันการ

#### ยื่นแบบ

| 00 - 1 How William Faceback (11)                                                                                                    | 🖉 eta etano are Resteritas                                                                                                    | 🖗 naannoora ee                                                     | ndiči, x 🔤 💱 🔹                                                                                                    | E · ⊐ de · eix• enseen                                                                                                    | ia+ wissis+ 🖬+ " |
|----------------------------------------------------------------------------------------------------|----------------------------------------------------------------------------------------------------|--------------------------------------------------------------------|----------------------------------------------------------------------------------------------------|----------------------------------------------------------------------------------------------------|------------------|
|                                                                                                    | กรูฒากตปุ่มยืน<br>เ                                                                                                    | <b>หน้าจ<mark>อยืน</mark>ยัง<br/>อินการอื่นแบบ</b><br>อิสากวัตร    | เการยื่นแบบ<br>  เพื่อส่งข้อมูลให้กรมง<br>                                                                                                    | สรรษากร                                                                                                    |                  |
|                                                                                                    | ปีกาษี 2553 แบบเ                                                                                                    | เสดงราชการการี<br>มักวันผู้สีสันได้ค<br>มหา 10(1) แก่คระบ          | เงิน ได้บุกคลธรรมดา<br>การพัฒนรรร<br>แล้นกูทร ประเภทศีลร                                                                                                    | ภ.ง.ด. 91                                                                                                    | 5.               |
| faibeds<br>man<br>fr un andres<br>fies Samme<br>and Co<br>can<br>bure an dresses<br>reals mail (1797<br>assue 18 free                                                                                                    | มหน่งอยามันโรง แห<br>ชิ้มสร้องได้ก<br>มีเช่งกัญ่ แม่ง จังการ<br>จังการ (รู้จะ a<br>จังการ (รู้จะ a)<br>มากใน เการรณ<br>รังการเป็น ( <u>1556</u> -172) จังการ<br>1 มากใหญ่ ครับ ( <u>1556</u> -172) จังการกา<br>1 มากใหญ่ ครับ ( <u>1556</u> -172) จังการกา | 510(20,221)928<br>36,3223995<br>                                   | รู้คมาง เคงประจำ<br>เคงประจำรังรู้<br>65<br>656 | rafustian<br>Andreson<br>Auroberna<br>Suroberna<br>Coldina Armenanard<br>Coldina Armenanard<br>Coldina Armenanard<br>Coldina Armenanard<br>Coldina Armenanard |                  |
| D<br>L Andrewskie (m<br>material officiely)<br>s state (Material)<br>s state (Material)<br>s sta | natara na<br>natara na<br>na manana<br>da na matara<br>na atara na tarana<br>na atara na tarana                                                                                                    | 0.000<br>0.000<br>20.000<br>20.000<br>553.000<br>10.000<br>2120.00 | Punnersela     gthail     gthail     gunctorene solution     metroserbistalaile     tores formersel     solution formersel     formersel     formersel     metroserbistalaile                                                                                                    |                                                                                                    |                  |

จากนั้นระบบจะแจ้งผลการยื่นแบบ สามารถพิมพ์เป็นหลังฐานการยื่นแบบได้ค่ะ และสามารถตรวจสอบผลการยื่นแบบได้ หลังทำการยื่นแบบภาษี หลังจากยื่นแบบแล้ว 3 วันค่ะ

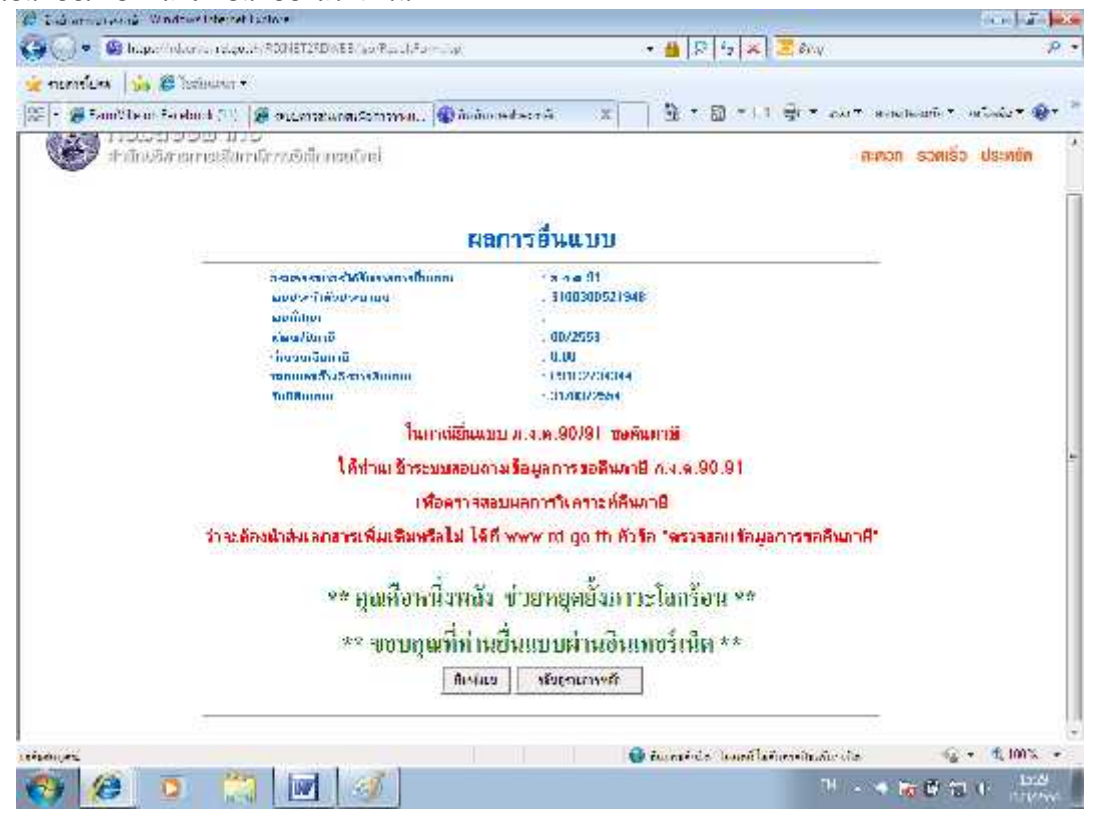